International Headquarters

 Myllyojankatu 2 A
 tel +358 (0)2 727 7700

 FIN-24100 SALO
 fax +358 (0)2 727 7720

 FINLAND
 www.nordicid.com

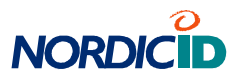

# **RF-Configurator 2** Quick start guide

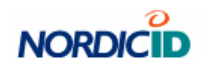

## Contents

| Installation                               |    |
|--------------------------------------------|----|
| Basic view                                 |    |
| Basic operations                           | 4  |
| When serial cable is used                  | 4  |
| Serial port selection                      | 4  |
| Setting configuration                      | 5  |
| Reading device information                 | 6  |
| Firmware update                            | 7  |
| Getting the device information             | 8  |
| Hand terminal channel                      | 8  |
| When Ethernet is used                      | 9  |
| The "Base station" menu                    | ç  |
| Base station operations                    | 10 |
| Base station channel                       | 11 |
| View Ethernet settings                     | 11 |
| IP address configuration                   | 12 |
| Description and location                   | 12 |
| Configuring multiple base stations at once | 13 |
| Other properties                           | 14 |
| Other information                          | 14 |
| Default Ethernet settings                  | 14 |

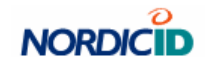

## Installation

- 1. All previous versions have to be removed
- 2. No older versions of the file "PLGonf.ocx" cannot co-exist, removed manually if needed.
- 3. Run "RF-Configurator 2.msi". All settings are automatic.
- 4. The shortcut for the program is found in "Start" -> "Programs" -> "Nordic ID" -> "RF-Family" -> "RF-Configurator 2"

## **Requirements**

For the base stations to be operating correctly, the system must be setup on such network that has a DHCP server.

## **Basic view**

| R    | RF6x1Config                      | g - Untitled |                |      |               |                 | _ 🗆 🗙    |
|------|----------------------------------|--------------|----------------|------|---------------|-----------------|----------|
| Eile | COM port                         | Base station |                |      |               |                 |          |
|      | Device inform<br><u>R</u> ead De | nation       | ]              |      |               |                 | <u>•</u> |
|      | Parameters –                     |              | ]              | ]    | Base stations |                 |          |
|      | File:                            |              |                |      | Base sta      | ation discovery | -        |
|      | Set                              | Get          | Edit with Note | pad  | Reset         | View            |          |
| F    | LConf control                    | v 3.3.2.0    |                | ]    |               |                 |          |
|      |                                  |              |                |      |               |                 |          |
|      |                                  |              |                |      |               |                 |          |
| 1    | Name                             | Value        |                | More |               |                 |          |
|      |                                  |              |                |      |               |                 |          |
|      |                                  |              |                |      |               |                 |          |
|      |                                  |              |                |      |               |                 |          |
|      |                                  |              |                |      |               |                 |          |
|      |                                  |              |                |      |               |                 |          |
|      |                                  |              |                |      |               |                 |          |
|      |                                  |              |                |      |               |                 |          |
|      |                                  |              |                |      |               |                 |          |
|      |                                  |              |                |      |               |                 |          |
|      |                                  |              |                |      |               |                 |          |
|      |                                  |              |                |      |               |                 |          |
|      |                                  |              |                |      |               |                 | <b>•</b> |

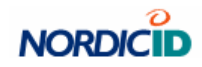

## **Basic operations**

#### When serial cable is used

#### Serial port selection

Prior to any operations on a hand terminal or a base station, the serial port has to be selected:

| 9   | COM port | Base sta |
|-----|----------|----------|
| _   | COM1     |          |
| - L | ✓ COM2   | pn—      |
|     | COM3     | ce Info  |
| -   | COM4     |          |
| -F  | COM5     |          |
| c   | COM6     |          |
| г   | COM7     |          |
|     | COM8     | 6        |
|     |          | T C      |

After this, all appropriate operations are performed on this serial port.

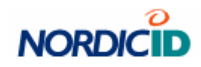

#### Setting configuration

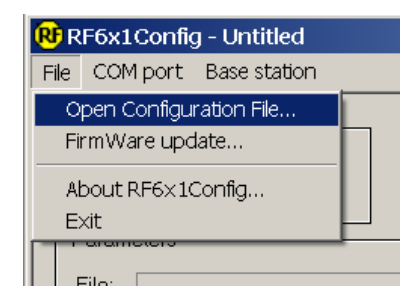

An open dialog will appear. The file names in the picture are examples.

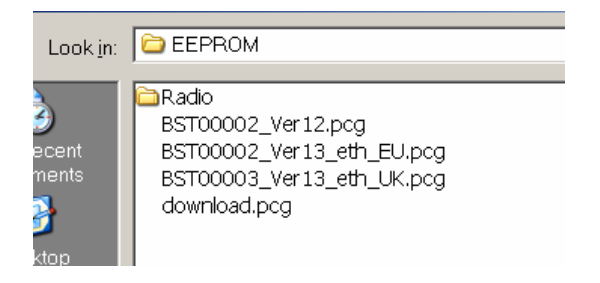

Select the file you have created or downloaded and select Open.

After opening the file press the "Set" button.

| Parameters- |                                 |                   |  |  |
|-------------|---------------------------------|-------------------|--|--|
| File:       | File: BST00002_Ver13_eth_EU.pcg |                   |  |  |
|             |                                 |                   |  |  |
| Set         | Get                             | Edit with Notepad |  |  |
|             |                                 |                   |  |  |

Upon execution, information about the process is shown:

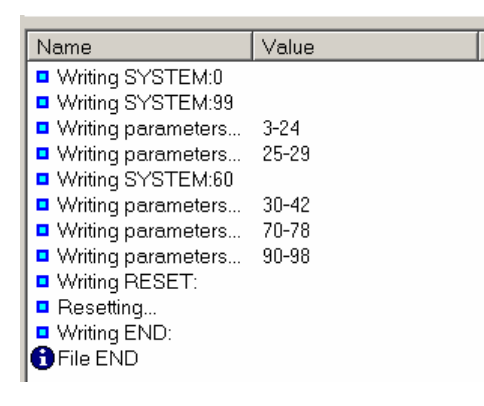

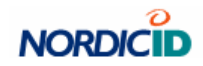

## Reading device information

Press the "Read Device Info" button.

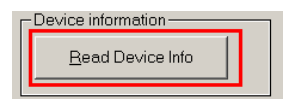

Following information is shown. First picture from a base station, the latter one from a hand terminal.

| Name V      | /alue                                                                                                    | More |
|-------------|----------------------------------------------------------------------------------------------------|------|
| Device type | RF601 Base Station BST00002 / Ethernet / power supply<br>SWM00011 BS RF601 - ver:1.1.7<br>)<br>}<br>2, cal=66 |      |
|             |                                                                                                    |      |
| Name        | Value                                                                                                    | Mo   |

Read information is:

| Name                      | Value                                                              |  |
|---------------------------|--------------------------------------------------------------------|--|
| Device type               | Tells whether this device is a hend terminal or base station. This |  |
|                           | field also contains information about the power supply, radio and  |  |
|                           | colour ohe te device.                                              |  |
| Firmware version          | Trivial                                                            |  |
| System param version      | Trivial                                                            |  |
| Customer settings name    | Name that the user wants to be used with this parameter set.       |  |
| Customer settings version | Trivial                                                            |  |
| commID                    | Communication ID for the RF6xx protocol.                           |  |
| Channel                   | Communication channel for the device. 07 for the 433MHz base       |  |
|                           | station and hand terminal, 031 for a Bluetooth device.             |  |
| Radio type                | Radio calibration value. Can be useful to know upon                |  |
|                           | communication difficulties. This value can appear invalid on older |  |
|                           | version of the hand terminal (RF600) and base stations.            |  |

The configuration file (<name>.pcg) can be opened for editing:

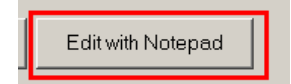

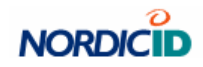

#### **Firmware update**

#### **Requires:**

- 1. a latest version of the firmware named <name>.a20
- 2. correct COM port to be selected

#### Select File $\rightarrow$ Firmware update

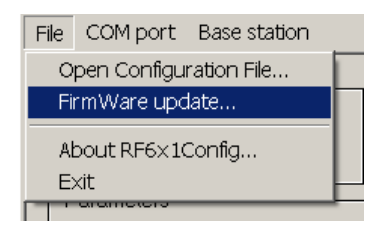

Follow the instructions in the update dialog:

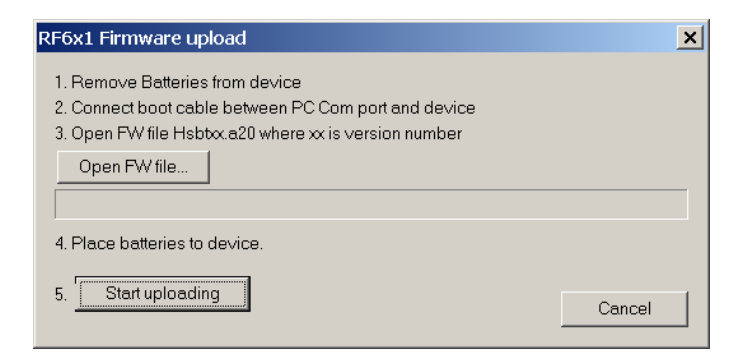

The file (<name>.a20) is selected by pressing "Open FW file...". As shown, file extension is "a20". Name in the following picture is an example:

| Radio              | ×1_v127.a20              |
|--------------------|--------------------------|
| File <u>n</u> ame: | hsbt_TEST_RF6x1_v127.a20 |

Configurator will inform the user about the success/failure of the operation.

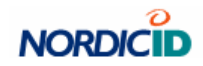

#### Getting the device information

The "Get" operation is useful when user wishes to copy the device settings from one device to another. First, press the "Get" button:

| Parameters — |     |                   |
|--------------|-----|-------------------|
| File:        |     |                   |
|              |     |                   |
| Set          | Get | Edit with Notepad |
|              |     |                   |

A save dialog will appear. Either select the file from the list or type a new filename in which the settings will be stored. Again, the appearing in the picture are examples:

| File <u>n</u> ame: | settings_copy.pcg |
|--------------------|-------------------|

After execution, the operation status is shown:

| Name                 | Value                       | More |
|----------------------|-----------------------------|------|
| ✓ 37 parameters read | C:\EEPROM\settings_copy.pcg |      |

The file is then automatically opened in Windows' notepad for editing. If the user does not want to edit the settings, notepad is just closed. Then the copying is done so that the destination device is attached to the serial cable and steps are as in "Setting configuration" with the file that was stored in the "Get" operation.

#### Hand terminal channel

After "Read Device Info", by **right-clicking** the information text, the channel can be set separately (hand terminal info):

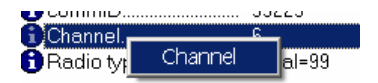

Following dialog appears to set the channel:

| Set channel     |    | × |
|-----------------|----|---|
| Channel setting | 6  |   |
| Cancel          | ОК |   |

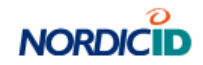

#### When Ethernet is used

#### The "Base station" menu

**NOTE:** *To view the base stations correctly, the system must be setup on a network that has a DHCP server on it.* 

Viewing the base stations found in the local area network can be done in with either selections shown in the picture:

| Base station          |                 |
|-----------------------|-----------------|
| View base stations    |                 |
| Cleanist              |                 |
| Vevice Info           | <               |
|                       | □ Base stations |
| tradeka1.pcg          | Basectations: 2 |
| Get Edit with Notepad | Reset           |

Base stations are listed as follows

| Name                             | Value                        | More                                                 |  |
|----------------------------------|------------------------------|------------------------------------------------------|--|
| ₱ Base station<br>₱ Base station | 172.16.32.24<br>172.16.32.11 | Ch: 3, radio: 2, cal: 66<br>Ch: 3, radio: 2, cal: 66 |  |

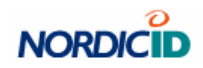

## Base station operations

#### By **<u>right-clicking a single base</u>** station, popup menu appears:

| Channel                       |
|-------------------------------|
| Web                           |
| View ethernet settings        |
| Device info                   |
| Set configuration file        |
| Set default ethernet settings |
| IP address settings           |
| Set description               |
| Reset base station            |
| Reboot ethernet module        |
| Select all base stations      |

Popup menu contents:

| Selection                | Does                                                                                                    |
|--------------------------|----------------------------------------------------------------------------------------------------|
| Channel                  | Sets the channel for the base station. See "Base station cannel".                                                            |
| Web                      | Open browser for advanced configuration of the Ethernet module. <b>NOTE:</b>                                                 |
|                          | if username and password are changed the configurator will not be able to                                                    |
|                          | configure Ethernet settings anymore.                                                                                         |
| View ethernet settings   | Shows ethernet settings, see "View ethernet settings".                                                                       |
| Device info              | Same as "Read Device Info"-button                                                                                            |
| Set configuration file   | Same as selecting configuration file via File $\rightarrow$ Open Configuration file $\rightarrow$                            |
|                          | <select base="" from="" list="" one="" station=""> <math>\rightarrow</math> <press "set"-button.<="" td=""></press></select> |
| Set default ethernet     | Uploads the factory defaults for the ethernet module and then reboots it.                                                    |
| settings                 |                                                                                                    |
| IP address settings      | See "IP address configuration"                                                                                               |
| Set description          | User can set location and description texts with this selection. If the                                                      |
|                          | information is available it will be shown when "View ethernet settings" is                                                   |
|                          | selected, see "Description and location".                                                                                    |
| Reset base station       | Resets the base station side of the device.                                                                                  |
| Reboot ethernet          | Reboots the ethernet side of the device.                                                                                     |
| module                   |                                                                                                    |
| Select all base stations | Marks all the base stations in the list selected. Enables multiple base                                                      |
|                          | station configuration at the same time, see "Multiple base station                                                           |
|                          | configuration".                                                                                                    |

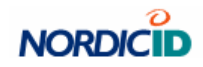

#### Base station channel

When channel setting is selected, channel set dialog is shown:

| Set channel     | ×  |
|-----------------|----|
| Channel setting | 3  |
| Cancel          | OK |

Set the correct channel and select "OK".

#### View Ethernet settings

| Settings @ 172.16.32.11 |             |
|-------------------------|-------------|
| GUse DHCP:              | on          |
| 🕄 Serial baud rate:     | 19200       |
| 🕤 Data bits:            | 8           |
| 🚯 Stop bits:            | 1           |
| 1 Parity:               | none        |
| G Flow control:         | none        |
| 🔁 Location:             | Location 11 |
| G Description:          | Station 11  |
| 🖌 Log out               | OK (200)    |
|                         |             |
|                         |             |

where the essential settings of the ethernet converter are shown. Note the presence of the "Location" and "Description" information.

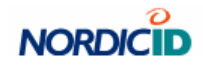

#### **IP** address configuration

It possible to make the ethernet module to use fixed IP address or make it obtain an IP address from a DHCP server. When IP address settings is selected, following dialog appears:

| IP settings      | ×                   |
|------------------|---------------------|
| _IP settings     |                     |
| Use DHCP         |                     |
| O Use these IP s | ettings             |
| IP address       | 172 . 16 . 32 . 11  |
| Subnet mask      | 255 . 255 . 240 . 0 |
| Default gateway  | 172 . 16 . 32 . 1   |
| Cancel           | ОК                  |

DHCP use is recommended.

**<u>NOTE</u>**: If the IP address is set to some fixed address, make sure that you know what you are doing. It may be very difficult to find the device afterwards in case wrong settings were made.

#### **Description and location**

When "Set description" is selected, following dialog appears. Description and location values are examples. This property may come in handy in situation where the exact location of a base station is required.

| Description and location                                                |  |  |
|-------------------------------------------------------------------------|--|--|
| These settings appear when "Ethernet and serial settings" is performed. |  |  |
| Description                                                             |  |  |
| Base station number 10                                                  |  |  |
| _ Location                                                              |  |  |
| Storage room 3                                                          |  |  |
| Cancel OK                                                               |  |  |

Hit OK to store the settings.

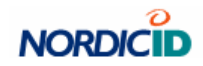

## Configuring multiple base stations at once

When more than one base station is selected from the base station list, the popup menu (appearing with right-clock) appears a bit differently:

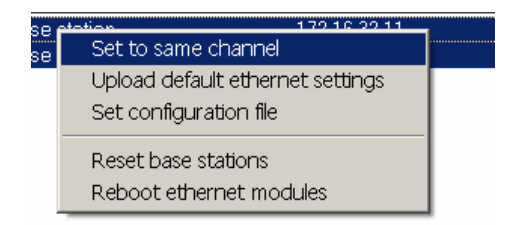

The selections are:

| Selection               | Does                                                                         |
|-------------------------|------------------------------------------------------------------------------|
| Set to same channel     | Enables the all selected base stations to be set to same channel. Dialogs    |
|                         | are as in channel selection.                                                 |
| Upload default ethernet | Uploads factory default ethernet settings to all the selected base stations. |
| settings                |                                                                              |
| Set configuration file  | Set one configuration file to all the selected base stations.                |
| Reset base stations     | Resets all the base stations. This property can be useful in findinga a      |
|                         | base stations that is not answering: upon reset the LED on a base station    |
|                         | flashes red and then goes green (requires the base stations to be in line of |
|                         | sight).                                                                      |
| Reboot ethernet         | Reboots all the ethernet modules.                                            |
| modules                 |                                                                              |

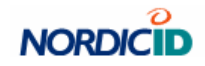

## **Other properties**

| Property            | Does                                                                                      |
|---------------------|-------------------------------------------------------------------------------------------|
| "Clear list"-button | Clears the information list (does not remove e.g. any base station information)           |
| "Reset"-button      | Clears base station discovery information. Same as Base station $\rightarrow$ Clear list. |

## Other information

## Default Ethernet settings

| Setting          | Default value |
|------------------|---------------|
| Use DHCP         | yes (**)      |
| Serial baud rate | 19200 (*)     |
| Data bits        | 8 (*)         |
| Parity           | none (*)      |
| Flow control     | none (*)      |

Values marked (\*) cannot be changed. When changing values marked (\*\*) care must be taken that the changes are correct